# **Handleiding Factuur**

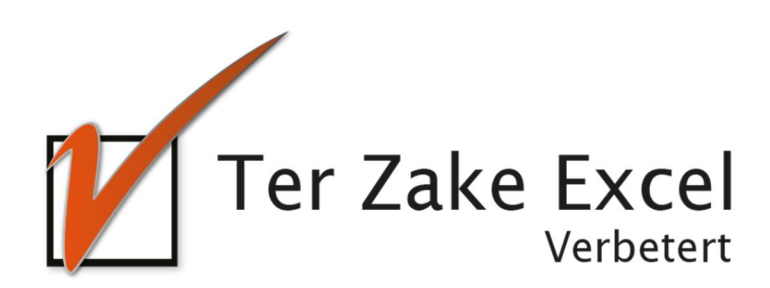

### Inhoud

| Inlei | ding                     | 3  |
|-------|--------------------------|----|
| 1.    | Home                     | .4 |
| 2.    | Bedrijfsgegevens beheren | 5  |
| 3.    | Klantgegevens beheren    | 6  |
| 4.    | Artikelgegevens beheren  | 7  |
| 5.    | Werkwijze                | 8  |

## Inleiding

In deze handleiding laten we de werking zien van het factureringsdocument. Dit document is bedoeld om op een eenvoudige en efficiënte wijze facturen te maken. Het bestand is gemaakt in Excel en bevat naast formules ook knoppen die extra functionaliteit aan Excel toevoegen.

#### 1. Home

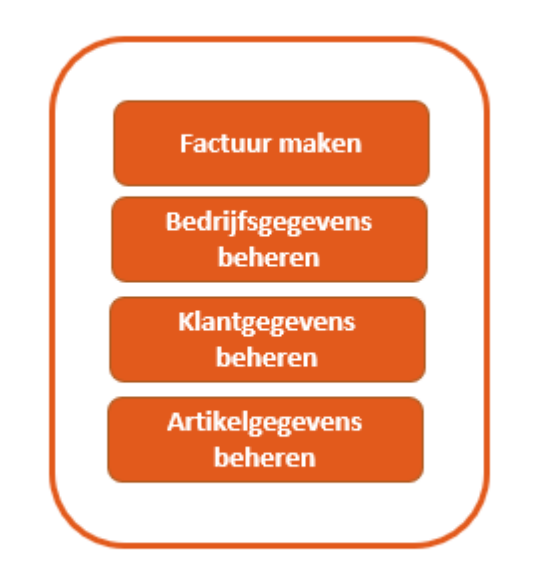

Op het beginscherm/home staan de verschillende knoppen waarmee de gebruiker gegevens kan beheren en de factuur kan aanmaken. Door op een knop te klikken komt de gebruiker uit bij het gewenste onderwerp. Alle tabbladen zijn beveiligd met een wachtwoord en kunnen niet zomaar worden aangepast.

#### 2. Bedrijfsgegevens beheren

| Eigen bedrijfsgegevens beheren          | ×                     |
|-----------------------------------------|-----------------------|
| Bedriifsnaam                            | Ter Zake Excel        |
| Straatnaam en huisnummer                | Agro Business Park 40 |
| Postcode                                | 6708 PW               |
| Plaats                                  | Wageningen            |
| Telefoonnummer                          | 0317-200009           |
| KVK-nummer                              | XXXXXX                |
| BTW-nummer                              | XXXXXX                |
| Bank                                    | XXXXXX                |
| IBAN                                    | XXXXXX                |
| Website                                 | www.terzake-excel.nl  |
| E-mail                                  | info@terzake-excel.nl |
| Betalingstermijn factuur                | 14 dagen              |
| Opmerkingen en voorwaarden<br>Blablabla |                       |
| <u> </u>                                |                       |
| Logo toevoegen / wijzigen               |                       |
| Logo verwijderen                        |                       |
| Annuleren                               | ОК                    |

Door op de knop 'Bedrijfsgegevens beheren' te klikken, opent het bovenstaande formulier. In dit formulier vul je de gegevens in van het bedrijf. Ook kan je hier de Betalingstermijn van de factuur en Opmerkingen en voorwaarden invullen.

Door op de knop 'Logo toevoegen / wijzigen' te klikken, opent er een windows-scherm waarmee je naar het gewenste logo kunt navigeren. Door deze te openen, wordt het logo toegevoegd aan het formulier. Dit logo wordt bij het aanmaken van een factuur bovenaan de factuur geplaatst. Je kunt het logo weer verwijderen door op de knop 'Logo verwijderen' te klikken.

## 3. Klantgegevens beheren

| Klant toevoegen   | Bedrijfsnaam | Contactpersoon | Straatnaam en huisnummer | Postcode | Plaats    | BTW-nummer |
|-------------------|--------------|----------------|--------------------------|----------|-----------|------------|
| Klant wijzigen    | HEMA         | Mickey Mouse   | Dorpsstraat 1            | 1234AB   | Rotterdam | 789456     |
| Klant verwiideren |              |                |                          |          |           |            |
|                   |              |                |                          |          |           |            |
| Home              |              |                |                          |          |           |            |

Via de knop 'Klantgegevens beheren' kom je in het tabblad zoals bovenstaand weergegeven.

In dit scherm kan je klanten toevoegen aan je systeem, de klantgegevens wijzigen of een klant verwijderen.

Middels de knop 'Home' navigeer je weer naar het startscherm.

## 4. Artikelgegevens beheren

| Artikel toevoegen   | Artikelnummer | Artikelomschrijving | Eenheid | Prijs | BTW |
|---------------------|---------------|---------------------|---------|-------|-----|
|                     | 23            | Boekje              | stuk    | 10    | 9   |
| Artikel wijzigen    | 3             | Pen                 | stuk    | 2     | 9   |
| Artikel verwijderen |               |                     |         |       |     |
| Home                |               |                     |         |       |     |

Via de knop 'Artikelgegevens beheren' kom je in het tabblad zoals bovenstaand weergegeven.

In dit scherm kan je artikelen toevoegen aan je systeem, de artikelgegevens wijzigen of een artikel verwijderen.

Middels de knop 'Home' navigeer je weer naar het startscherm.

#### 5. Werkwijze

Voor het eerste gebruik is het noodzakelijk om de bedrijfsgegevens, klantgegevens en artikelgegevens in te vullen.

| Klant                   |                 | J       |           |                                                                                                    |      |
|-------------------------|-----------------|---------|-----------|----------------------------------------------------------------------------------------------------|------|
| Bestelli                | ng              |         |           |                                                                                                    |      |
| Onderw                  | erp             |         |           |                                                                                                    |      |
| Besteldatum             |                 | 22-07-2 | 2019      |                                                                                                    |      |
| Vorige f                | actuurnummer    | 0       |           |                                                                                                    |      |
| Factuur                 | nummer          |         |           |                                                                                                    |      |
| Vervald                 | atum factuur    | 05-08-2 | 2019      |                                                                                                    |      |
| Aantal                  | Artikelnumme    | r       | Artikelom | schrijving                                                                                                    |      |
| GIILGI                  |                 | •       |           | Sector Party Party |      |
|                         |                 | -       |           |                                                                                                    |      |
|                         |                 | -       | <u> </u>  |                                                                                                    |      |
|                         |                 | •       |           |                                                                                                    |      |
|                         |                 | •       | Ì         |                                                                                                    |      |
|                         |                 | •       |           |                                                                                                    |      |
|                         |                 | •       | Ì         |                                                                                                    |      |
|                         |                 | •       | Ì T       |                                                                                                    |      |
|                         | ĺ               | •       | 1         |                                                                                                    |      |
|                         |                 | •       |           |                                                                                                    |      |
|                         | 0.10            |         | <i>.</i>  |                                                                                                    |      |
| Opmer <mark>k</mark> ii | ngen en voorwaa | rden    |           |                                                                                                    | <br> |
| Blablab                 | la              |         |           |                                                                                                    |      |

Vervolgens klik je op de knop 'Factuur maken'. Nu opent het onderstaande scherm:

Vul alle benodigde gegevens in en klik op OK. De factuur wordt nu aangemaakt en opgeslagen in dezelfde map als waar het factureringsbestand staat. Als dit klaar is, opent er automatisch een pdfbestand met de factuur erin.